## 5 Steps for Parent to sign Verification Worksheet in Dynamic Forms:

**1.** Student enters parent name and parent email address while completing the Verification Worksheet.

| For                                                                                                    | rm Participants                                                                                   |                        |
|----------------------------------------------------------------------------------------------------|---------------------------------------------------------------------------------------------------|------------------------|
|                                                                                                    | Relationship                                                                                      | Contact Information    |
| Er                                                                                                    | nter contact information -> Parent                                                                |                        |
|                                                                                                    |                                                                                                   |                        |
|                                                                                                    |                                                                                                   |                        |
|                                                                                                    |                                                                                                   |                        |
| The email address that student                                                                                                    | m Participants                                                                                    |                        |
| The email address that student                                                                                                    | m Participants<br>Relationship Contact In                                                         | formation Save Cancel  |
| The email address that student<br>ists needs to match the email<br>address the parent uses in Step                                | m Participants Relationship Contact In First name                                                 | formation Save Cancel  |
| The email address that student<br>ists needs to match the email<br>address the parent uses in Step                                | m Participants Relationship Contact In First name Last name Email                                 | Normation Save Cancel  |
| The email address that student<br>ists needs to match the email<br>address the parent uses in Step<br>3 to create his/her Dynamic | Parent Parent Contact In Parent Relationship Contact In First name Last name Email Re-enter Email | aformation Save Cancel |

**2.** Parent will get an email from Dynamic Forms with a link to create an account. Parent will click on the link in the Email.

| Dynamic Forms: 2015-2016 Federal Stu                                                                                             | ident Aid Verification Wo                                                                      |
|----------------------------------------------------------------------------------------------------|------------------------------------------------------------------------------------------------|
| notify@My.maricopa.edu<br>⊺o                                                                                                    | Today at 2:39 PM                                                                               |
| You are receiving this e-mail because Beatrice Cerna (<br>Federal Student Aid Verification Worksheet V1, V5 (De<br>to your site. | needs your help in completing the 2015-2016<br>ependent). Please click the link below to login |
| NOTE: Once logged in, please proceed to Pending<br>you need to complete section and click Complete t                             | / Draft Forms, scroll down to the Forms the Form link to cosign this form.                     |
| Click here to complete your section of the form.                                                                                 |                                                                                                |

**3.** If it is the first time logging into Dynamic Forms, parent will click on "Get Started". This will give the parent the opportunity to create an account with Dynamic Forms. *NOTE: If parent is also an Austin Peay student, the parent will need to use a personal email account, not a Austin Peay email account.* 

|                                              |                         | Please complete all of the information                                                                                                    |  |
|----------------------------------------------|-------------------------|----------------------------------------------------------------------------------------------------|--|
| Enroll now for a user name and password.     | Username:               | Username restrictions:<br>• Must be at least 8 characters long<br>• Must contain at least one letter.                                                                                                    |  |
|                                              | Password:               |                                                                                                    |  |
|                                              | Confirm password:       |                                                                                                    |  |
| The email address that parent lists needs to |                         | Password retrictions:<br>Must be at least 6 characters long<br>Cannot contain your usemame.<br>Must contain 3 of the 4 hypes of characters belo<br>upper case letters<br>I lower case letters<br>I numbers<br>sepecial characters: @ & \$ |  |
| match the email address the student listed   | First name:             |                                                                                                    |  |
| n Step 1 – see above                         | Last name:              |                                                                                                    |  |
|                                              | E-mail address:         |                                                                                                    |  |
|                                              | Confirm e-mail address: |                                                                                                    |  |
|                                              | Secret question:        | - Please select                                                                                                    |  |
|                                              | Secret question answer: |                                                                                                    |  |
|                                              | Answer Hint:            | 1                                                                                                    |  |
|                                              |                         |                                                                                                    |  |

**4.** After parent creates an account with Dynamic Forms, the parent will get another email to Activate the Account. Make sure the parent checks the <u>Junk/Spam folder</u> if the email is not in the parent's Inbox. Once this email is received, the parent will click on the Link and it will activate the parent's account.

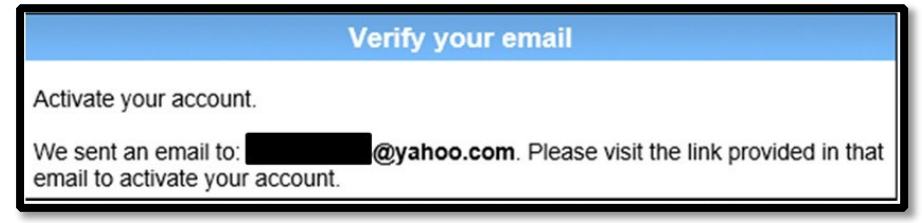

5. Parent will then log in and will have the option to sign the Pending Form that the student has created. Once the parent is logged in, they will click on the <u>Pending/Drafts Forms</u> folder and then click "<u>Complete Form</u>".

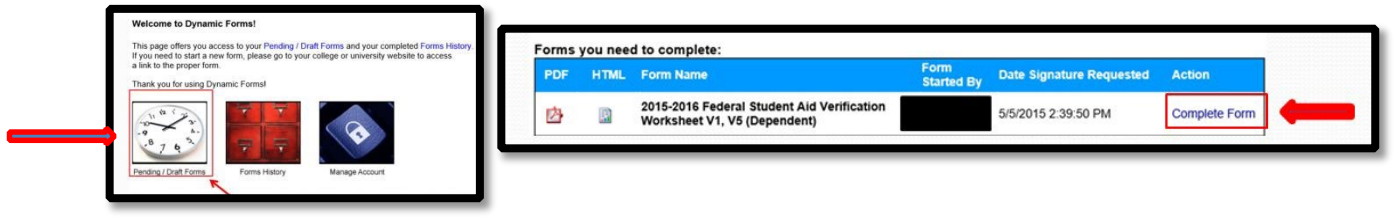

**6.** Students who need assistance may send an email (from the student's Austin Peay official student email) to <a href="mailto:rayburna@apsu.edu">rayburna@apsu.edu</a>.